#### Purpose:

This tutorial describes how to complete the Manure Analysis Average Input sheet. The sheet is labeled "Manure Average Input" in the Excel NMP workbook. All of the Manure Group analysis information is entered here.

This particular worksheet requires data entry so it has a yellow colored sheet tab in the NMP workbook.

You can find it by looking for the hyper link in the NMP Spreadsheet Index

|    | A B C D E F G H I                               |  |  |  |  |  |  |  |  |  |  |  |  |
|----|-------------------------------------------------|--|--|--|--|--|--|--|--|--|--|--|--|
| 1  | NMP Spreadsheet Index                           |  |  |  |  |  |  |  |  |  |  |  |  |
| 2  | NMP Version 6.0 Draft 2017-10 (2007-2010 Excel) |  |  |  |  |  |  |  |  |  |  |  |  |
| 3  | NMP Instructions                                |  |  |  |  |  |  |  |  |  |  |  |  |
| 4  | Contacts for Additional Information             |  |  |  |  |  |  |  |  |  |  |  |  |
| 5  | Input: Create Farm Specific Animal List         |  |  |  |  |  |  |  |  |  |  |  |  |
| 6  | Input: Manure Group Information Input Sheet     |  |  |  |  |  |  |  |  |  |  |  |  |
| 7  | Input: Manure Analysis Average                  |  |  |  |  |  |  |  |  |  |  |  |  |
| 8  | Input. Create Farm Crop List                    |  |  |  |  |  |  |  |  |  |  |  |  |
| 9  | Input: Appendix 4 - P Index - Winter Matrix     |  |  |  |  |  |  |  |  |  |  |  |  |
| 10 | NMP Summary                                     |  |  |  |  |  |  |  |  |  |  |  |  |

Or just scroll through the tabs until you find it. The tab in the NMP Spreadsheet that looks like this:

| Farm Specific Animal List | Appendix 3 Input | Manure Average Input | Create Farm Crop List |
|---------------------------|------------------|----------------------|-----------------------|
|                           |                  |                      |                       |

Once a Manure Groups name is entered in Appendix 3 Input that name will transfer here.

The analysis results for a manure group are entered in a set of 5 yellow shaded rows. The following manure analysis information is entered in the first row for the most recent analysis results.

- Name of Laboratory completing the analysis
- Manure Type (Select from a drop down list)
- Manure Units (lbs./ton or 1000 gal) (Select from a drop down list)
- Total Nitrogen (N) (lbs./ton or 1000 gal)
- Ammonium N (NH<sub>4</sub>-N) (lbs./ton or 1000 gal)
- Total Phosphate (P<sub>2</sub>O<sub>5</sub>) (lbs./ton or 1000 gal)
- Total Potash (K2O) (lbs./ton or 1000 gal)
- Percent Solids
- PSC Value (Enter analytical or book value)

# Layout of the Manure Analysis Average sheet

|     | A                                                 | В                          | С                                                       | D                                              | E                  | F                                    | G                                                 | Н                                                 |                                                       | J                                                              | K                          | L                                                |
|-----|---------------------------------------------------|----------------------------|---------------------------------------------------------|------------------------------------------------|--------------------|--------------------------------------|---------------------------------------------------|---------------------------------------------------|-------------------------------------------------------|----------------------------------------------------------------|----------------------------|--------------------------------------------------|
| 5   | Manure Group<br>Identification                    | Year                       | Manure Analysis<br>Report Date<br>(Most recent in bold) | Laboratory<br>Name<br>(Most recent<br>in bold) | Manure Type        | Manure Unit<br>(Ibs/ton or 1000 gal) | Total Nitrogen<br>(N)<br>(Ibs/ton or<br>1000 gal) | Ammonium N<br>(NH₄-N)<br>(Ibs/ton or 1000<br>gal) | Total Phosphate<br>(P₂O₅)<br>(Ibs/ton or 1000<br>gal) | Total Potash<br>(K <sub>2</sub> O)<br>(Ibs/ton or 1000<br>gal) | Percent<br>Solids          | PSC Value<br>(Enter analytical<br>or book value) |
| 6   | Enter Manure<br>Group Name in<br>Appendix 3 Input | Average                    | Complete report date                                    | Complete lab<br>name                           | Select Manure Type | Select Manure Unit                   | Complete N                                        | Complete NH4-N                                    | Complete P2O5                                         | Complete K2O                                                   | Complete<br>percent solids | Complete PSC<br>Value                            |
| 7   |                                                   | 1 year ago                 |                                                         |                                                | Select Manure Type | Select Manure Unit                   |                                                   |                                                   |                                                       |                                                                |                            |                                                  |
| Th  | e Manure                                          | 2 years ago                |                                                         |                                                |                    |                                      |                                                   |                                                   |                                                       |                                                                |                            |                                                  |
| Gr  | oup name                                          | 3 years ago<br>4 years ago | Add the most rece                                       | nt analysis                                    | s in the first ro  | w                                    | The                                               | light blue s                                      | haded area                                            | is lists the a                                                 | verage of t                | he -                                             |
| tra | insfers here                                      | 5 years ago                |                                                         |                                                |                    |                                      | anal                                              | ysis results                                      | entered bel                                           | ow                                                             |                            | t i i i i i i i i i i i i i i i i i i i          |
| 12  | enter manure<br>Group Name in<br>Appendix 3 Input | Average                    | Complete report date                                    | Complete lab<br>name                           | Select Manure Type | Select Manure Unit                   | Complete N                                        | Complete NH4-N                                    | Complete P205                                         | Complete K2O                                                   | Complete<br>percent solids | Complete PSC<br>Value                            |
| 13  |                                                   | 1 year ago                 |                                                         |                                                | Select Manure Type | Select Manure Unit                   |                                                   |                                                   |                                                       |                                                                |                            |                                                  |
| 14  | Add 1 year                                        | 2 years ago                |                                                         |                                                |                    |                                      |                                                   |                                                   |                                                       |                                                                |                            |                                                  |
| 15  | $\mathbf{X}$                                      | 3 years ago                |                                                         |                                                |                    |                                      |                                                   |                                                   |                                                       |                                                                |                            |                                                  |
| 16  | Cleavall years                                    | 4 years ago                |                                                         |                                                |                    |                                      |                                                   |                                                   |                                                       |                                                                |                            |                                                  |
| 17  | Entor Manuro                                      | 5 years ago                |                                                         |                                                |                    |                                      |                                                   |                                                   |                                                       |                                                                |                            |                                                  |
| 18  | Group Name in<br>Appendix 3 Input                 | Average                    | Complete report date                                    | Complete lab<br>name                           | Select Manure Type | Select Manure Unit                   | Complete N                                        | Complete NH4-N                                    | Complete P205                                         | Complete K2O                                                   | Complete<br>percent solids | Complete PSC<br>Value                            |
| 19  |                                                   | 1 year ago                 |                                                         |                                                | Select Manure Type | Select Manure Unit                   |                                                   |                                                   |                                                       |                                                                |                            |                                                  |
| 20  | Add 1 year                                        | 2 years ago                |                                                         |                                                |                    |                                      |                                                   |                                                   |                                                       |                                                                |                            |                                                  |
| 21  | 77                                                | 3 years ago                | As Manure Gro                                           | oup names                                      | s are added in .   | Appendix 3 In                        | put they ti                                       | ransfer here                                      |                                                       |                                                                |                            |                                                  |
| 22  | Clear all years                                   | 4 years ago                |                                                         |                                                |                    |                                      |                                                   |                                                   |                                                       |                                                                |                            |                                                  |
| 23  |                                                   | 5 years ago                |                                                         |                                                |                    |                                      |                                                   |                                                   |                                                       |                                                                |                            |                                                  |
|     | Enter Manure<br>Group Name in                     | Average                    | Complete report date                                    | Complete lab                                   | Select Manure Type | Select Manure Unit                   | Complete N                                        | Complete NH4-N                                    | Complete P205                                         | Complete K20                                                   | Complete                   | Complete PSC                                     |
| 24  | Appendix 3 Input                                  | Average                    | complete report date                                    | name                                           | Select manure Type | Select manare onit                   | complete n                                        | complete mit-n                                    | complete i 200                                        | complete hzo                                                   | percent solids             | Value                                            |
| 25  |                                                   | 1 year agp                 |                                                         |                                                | Select Manure Type | Select Manure Unit                   |                                                   |                                                   |                                                       |                                                                |                            |                                                  |
| 26  | Acd 1 year                                        | 2 years ago                |                                                         |                                                |                    |                                      |                                                   |                                                   |                                                       |                                                                |                            |                                                  |
| 27  | 77                                                | 3 years ago                |                                                         |                                                |                    |                                      |                                                   |                                                   |                                                       |                                                                |                            |                                                  |
| 28  | Clear all years                                   | 4 years ago                |                                                         |                                                |                    |                                      |                                                   |                                                   |                                                       |                                                                |                            |                                                  |
| 29  |                                                   | 5 years ago                |                                                         |                                                |                    |                                      |                                                   |                                                   |                                                       |                                                                |                            |                                                  |
| 30  | Enter Manure<br>Group Name in<br>Appendix 3 Input | Average                    | Complete report date                                    | Complete lab<br>name                           | Select Manure Type | Select Manure Unit                   | Complete N                                        | Complete NH4-N                                    | Complete P205                                         | Complete K2O                                                   | Complete<br>percent solids | Complete PSC<br>Value                            |

The blue column headers with red triangles have notes to help you understand what needs to be entered or what the cell data is used for.

| Manure Group Identification                    | Year                                                                   | Manure Analgsis<br>Report Date<br>(Most recent in bold) | Laboratory Name<br>(Most recent in bold)                                                                                                    | Manure Type                                          | Manure Unit<br>(Ibs/ton or 1000 gal)                | Total Nitrogen<br>(N)<br>(Ibs/ton or 1000 gal) | Ammonium N<br>(NH∢-N)<br>(Ibs/ton or 1000 gal) |   |  |
|------------------------------------------------|------------------------------------------------------------------------|---------------------------------------------------------|----------------------------------------------------------------------------------------------------|------------------------------------------------------|-----------------------------------------------------|------------------------------------------------|------------------------------------------------|---|--|
| Enter Munare Group Nume in<br>Appendiz 3 Input | Average                                                                | Complete report date                                    | Complete lab name                                                                                                    | Select Manure Type                                   | Select Manure Unit                                  | Complete N                                     | Complete NH4-N                                 |   |  |
| Add 1 year                                     | 1 year ago<br>2 years ago<br>3 years ago                               |                                                         |                                                                                                    | Select Manure Type                                   | Select Manure Unit                                  |                                                |                                                |   |  |
| Clear all years                                | 4 years ago<br>5 years ago                                             |                                                         | Manuna C                                                                                                    | roup Identification                                  | 1                                                   |                                                |                                                | - |  |
| Enter Manure Group Name in<br>Appendiz 3 Input | Average                                                                | Complete report date                                    | Comple The Manure                                                                                                    | e Group name created in t                            | the Appendix 3 Input tab                            | will be in the light l                         | blue colored row.                              |   |  |
| Add 1 year<br>Clear all years                  | 1 year ago<br>2 years ago<br>3 years ago<br>4 years ago<br>5 years ago |                                                         | The"Add 1 year" button will move all the manure group analysis values down one row. Use the "Add 1 year" button to add the next years results. |                                                      |                                                     |                                                |                                                |   |  |
| Enter Manure Group Name in<br>Appendiz 3 Input | Average                                                                | Complete report date                                    | Comple<br>For example                                                                                                    | e:                                                   |                                                     |                                                |                                                |   |  |
| Add 1 year<br>Clear all years                  | 1 year ago<br>2 years ago<br>3 years ago<br>4 years ago                |                                                         | The results<br>The 4 years                                                                                                    | from one year ago will m<br>ago results will move do | ove down to the two yea<br>wn and replace the 5 yea | ars ago row.<br>ars ago results.               |                                                |   |  |
| Enter Manure Group Name in<br>Appendiz 3 Input | 5 years ago<br>Average                                                 | Complete report date                                    | Comple                                                                                                    | ear all years Dutton to re                           | entove all results from a n                         | anure group.                                   |                                                |   |  |
| Add 1 vear                                     | 1 year ago<br>2 years ann                                              |                                                         |                                                                                                    | 1                                                    | 1                                                   | 1                                              | 1                                              |   |  |

For example when you click in the blue column header "Manure Group Identification", the following note will appear:

In each row of the worksheet there are yellow, white, and grey cells.

- The light blue rows are the transferred manure group names and average values.
- Yellow cells: are for data entry.
- White cells are locked (the cursor will jump over them when entering data)

The Manure Average Input is only used for data entry and is not printed for submission. Once you complete the analysis information, the information is transferred to the printed Manure Avg. Printed sheet that will be submitted for review and approval. It is also transferred to the Appendix 3 Input sheet.

Manure Avg. Printed sheet is a grey colored tab in the workbook. <u>There is no data entry required in this worksheet since all</u> information is transferred from the App 3 Input sheet.

| 2                           |                      |                           |
|-----------------------------|----------------------|---------------------------|
| Appendix 10 Supporting Info | Manure Avg Printed 👍 | Winter Application Matrix |

Navigating this worksheet will be easier if your cursor is set to move to the right after pressing enter. To set your cursor to move to the right, Click on the file tab in the upper left hand corner of the worksheet

| X        |            |        |      |      |       |      |
|----------|------------|--------|------|------|-------|------|
| File     | Home       | Inse   | rt   | Pa   | ge La | yout |
|          | Cut        |        | Aria | I    |       | Ŧ    |
| Paste    | Format Pa  | ainter | B    | I    | U     | *    |
| Clip     |            |        |      | Font |       |      |
| 🚽 19 + 1 | (21 -> - ∓ |        |      |      |       |      |

Select the Options icon.

| Print       |  |
|-------------|--|
| Save & Send |  |
| Help        |  |
| Options     |  |
| 🔀 Exit      |  |

Click on the "Advanced" tab and set the direction to "Right" after pressing enter, move selection. Then click OK Excel Options

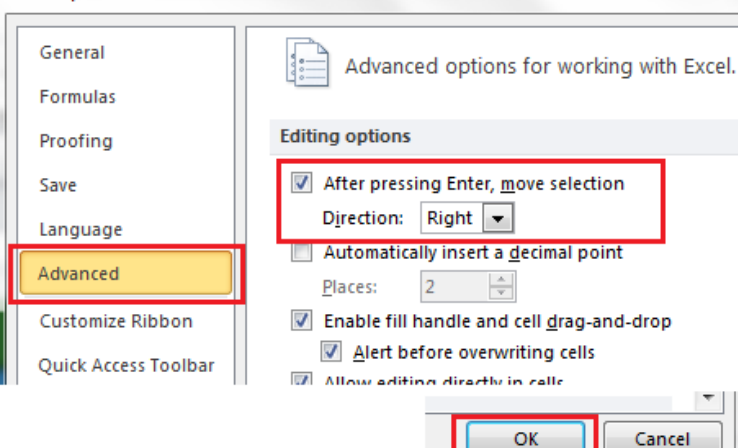

#### 1. Procedure

#### 1.1. Select the "Manure Avg. Input" worksheet tab

#### 1.2. Enter the Manure Group Analysis Date

Enter the Manure Group Analysis Report Date for the most recent analysis in the first yellow row. available manure group cell.

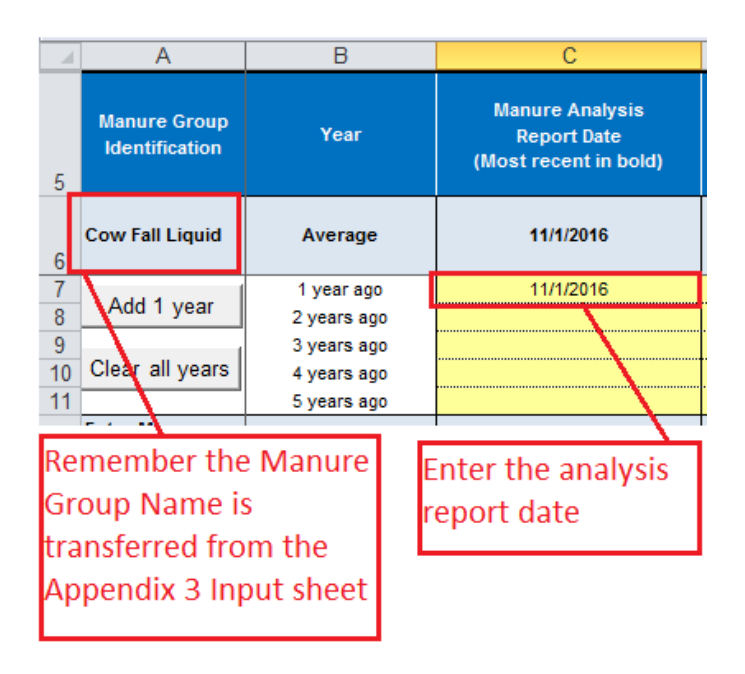

#### 1.3. Enter the Laboratory Name

Enter the laboratory name that completed the manure analysis. If book values are used for N, P<sub>2</sub>O<sub>5</sub>, and K<sub>2</sub>O, enter the book value information source in the Laboratory Name entry. For example, enter "PSU Agronomy Guide" for the Penn State Agronomy Guide.

|   | А                              | B          | С                                                       | D                                              |
|---|--------------------------------|------------|---------------------------------------------------------|------------------------------------------------|
| 5 | Manure Group<br>Identification | Year       | Manure<br>Analysis<br>Report Date<br>(Most<br>recent in | Laboratory<br>Name<br>(Most recent<br>in bold) |
| 6 | Cow Fall Liquid                | Average    | 11/1/2016                                               | AASL                                           |
| 7 | Add 1 year                     | 1 year ago | 11/1/2016                                               | AASL                                           |

### 1.4. Select the Manure Type from the drop down list.

Select the Manure Type from the drop down list. . It's better to select the name "Dairy" from the list versus typing it. If it's not spelled correctly or an extra space is entered then calculations won't work.

|    | А                              | В           | С                                                       | D                                              | E                  | I |
|----|--------------------------------|-------------|---------------------------------------------------------|------------------------------------------------|--------------------|---|
| 5  | Manure Group<br>Identification | Year        | Manure<br>Analysis<br>Report Date<br>(Most<br>recent in | Laboratory<br>Name<br>(Most recent<br>in bold) | Manure Type        |   |
| 6  | Cow Fall Liquid                | Average     | 11/1/2016                                               | AASL                                           | Dairy              |   |
| 7  |                                | 1 year ago  | 11/1/2016                                               | AASL                                           | Dairy              | - |
| 8  | Add 1 year                     | 2 years ago |                                                         |                                                | Select Manure Type |   |
| 9  |                                | 3 years ago |                                                         |                                                | Dairy              |   |
| 10 | Clear all years                | 4 years ago |                                                         |                                                | Poultry<br>Swine   |   |
| 11 |                                | 5 years ago |                                                         |                                                | Other              |   |

#### **1.5. Select the Manure Type from the drop down list.**

Select the Manure Unit from the drop down list. . It's better to select the name "lb/1000 gal" from the list versus typing it. If it's not spelled correctly or an extra space is entered then calculations won't work.

|    | А                              | В           | С                                                       | D                                              | E              | F                                    |   |
|----|--------------------------------|-------------|---------------------------------------------------------|------------------------------------------------|----------------|--------------------------------------|---|
| 5  | Manure Group<br>Identification | Year        | Manure<br>Analysis<br>Report Date<br>(Most<br>recent in | Laboratory<br>Name<br>(Most recent<br>in bold) | Manure<br>Type | Manure Unit<br>(Ibs/ton or 1000 gal) |   |
| 6  | Cow Fall Liquid                | Average     | 11/1/2016                                               | AASL                                           | Dairy          | lb/1000 gal                          |   |
| 7  |                                | 1 year ago  | 11/1/2016                                               | AASL                                           | Dairy          | lb/1000 gal                          | - |
| 8  | Add 1 year                     | 2 years ago |                                                         |                                                |                | Select Manure Unit                   | _ |
| 9  |                                | 3 years ago |                                                         |                                                |                | lb/1000 gal                          |   |
| 10 | Clear all years                | 4 years ann |                                                         |                                                |                | lb/ton                               | _ |
| 11 |                                | 5 years ago |                                                         |                                                |                |                                      |   |
| 11 |                                | o years ago |                                                         |                                                |                | I                                    | 1 |

#### **1.6.** Enter the Total Nitrogen results from the manure analysis report.

Enter the Total Nitrogen results from the manure analysis report.

|   | A                              | В          | С                                                       | D                                              | E              | F                                    | G                                                    |
|---|--------------------------------|------------|---------------------------------------------------------|------------------------------------------------|----------------|--------------------------------------|------------------------------------------------------|
| 5 | Manure Group<br>Identification | Year       | Manure<br>Analysis<br>Report Date<br>(Most<br>recent in | Laboratory<br>Name<br>(Most recent<br>in bold) | Manure<br>Type | Manure Unit<br>(Ibs/ton or 1000 gal) | Total<br>Nitrogen<br>(N)<br>(Ibs/ton or<br>1000 gal) |
| 6 | Cow Fall Liquid                | Average    | 11/1/2016                                               | AASL                                           | Dairy          | lb/1000 gal                          | 25.00                                                |
| 7 | Add 1 year                     | 1 year ago | 11/1/2016                                               | AASL                                           | Dairy          | lb/1000 gal                          | 25.00                                                |

### 1.7. Enter the Ammonium Nitrogen results from the manure analysis report.

| - 21 | A                              | В          | С                                                       | D                                              | E              | F                                    | G                                                    | Н                                                                 |  |
|------|--------------------------------|------------|---------------------------------------------------------|------------------------------------------------|----------------|--------------------------------------|------------------------------------------------------|-------------------------------------------------------------------|--|
| 5    | Manure Group<br>Identification | Year       | Manure<br>Analysis<br>Report Date<br>(Most<br>recent in | Laboratory<br>Name<br>(Most recent<br>in bold) | Manure<br>Type | Manure Unit<br>(Ibs/ton or 1000 gal) | Total<br>Nitrogen<br>(N)<br>(Ibs/ton or<br>1000 gal) | Ammonium<br>N<br>(NH <sub>4</sub> -N)<br>(Ibs/ton or<br>1000 gal) |  |
| 6    | Cow Fall Liquid                | Average    | 11/1/2016                                               | AASL                                           | Dairy          | lb/1000 gal                          | 25.00                                                | 8.50                                                              |  |
| 7    | Add 1 year                     | 1 year ago | 11/1/2016                                               | AASL                                           | Dairy          | lb/1000 gal                          | 25.00                                                | 8.50                                                              |  |

|   | А                              | В          | С                                                       | D                                              | E              | F                                    | G                                                    | Н                                                                 | l l                                                      |    |
|---|--------------------------------|------------|---------------------------------------------------------|------------------------------------------------|----------------|--------------------------------------|------------------------------------------------------|-------------------------------------------------------------------|----------------------------------------------------------|----|
| 5 | Manure Group<br>Identification | Year       | Manure<br>Analysis<br>Report Date<br>(Most<br>recent in | Laboratory<br>Name<br>(Most recent<br>in bold) | Manure<br>Type | Manure Unit<br>(Ibs/ton or 1000 gal) | Total<br>Nitrogen<br>(N)<br>(Ibs/ton or<br>1000 gal) | Ammonium<br>N<br>(NH <sub>4</sub> -N)<br>(Ibs/ton or<br>1000 gal) | Total<br>Phosphate<br>(P₂O₅)<br>(Ibs/ton or<br>1000 gal) |    |
| 6 | Cow Fall Liquid                | Average    | 11/1/2016                                               | AASL                                           | Dairy          | lb/1000 gal                          | 25.00                                                | 8.50                                                              | 12.00                                                    |    |
| 7 | Add 1 vear                     | 1 year ago | 11/1/2016                                               | AASL                                           | Dairy          | lb/1000 gal                          | 25.00                                                | 8.50                                                              | 12.00                                                    | Į. |

#### **1.8.** Enter the total Phosphate results from the manure analysis report.

#### 1.9. Enter the total Potash results from the manure analysis report.

|   | A                              | В          | С                                                       | D                                              | E              | F                                    | G                                                    | Н                                                                 | 1                                                        | J                                                              |
|---|--------------------------------|------------|---------------------------------------------------------|------------------------------------------------|----------------|--------------------------------------|------------------------------------------------------|-------------------------------------------------------------------|----------------------------------------------------------|----------------------------------------------------------------|
| 5 | Manure Group<br>Identification | Year       | Manure<br>Analysis<br>Report Date<br>(Most<br>recent in | Laboratory<br>Name<br>(Most recent<br>in bold) | Manure<br>Type | Manure Unit<br>(Ibs/ton or 1000 gal) | Total<br>Nitrogen<br>(N)<br>(Ibs/ton or<br>1000 gal) | Ammonium<br>N<br>(NH <sub>4</sub> -N)<br>(Ibs/ton or<br>1000 gal) | Total<br>Phosphate<br>(P₂O₅)<br>(Ibs/ton or<br>1000 gal) | Total Potash<br>(K <sub>2</sub> O)<br>(Ibs/ton or<br>1000 gal) |
| 6 | Cow Fall Liquid                | Average    | 11/1/2016                                               | AASL                                           | Dairy          | lb/1000 gal                          | 25.00                                                | 8.50                                                              | 12.00                                                    | 23.00                                                          |
| 7 | Add 1 year                     | 1 year ago | 11/1/2016                                               | AASL                                           | Dairy          | lb/1000 gal                          | 25.00                                                | 8.50                                                              | 12.00                                                    | 23.00                                                          |

#### **1.10.** Enter the percent solids results from the manure analysis report.

Remember that for very liquid manures, less than 5 percent solids, the Nitrogen availability will be increased by 20% after one day for very liquid manures to account for soaking in on application when using Table 1.2-15(required for atypical manures).

|    | А                              | В           | С                                                             | D                                              | E              | F                                    | G                                                    | Н                                                 | 1                                                                                  | J                                                              | K                 |   |
|----|--------------------------------|-------------|---------------------------------------------------------------|------------------------------------------------|----------------|--------------------------------------|------------------------------------------------------|---------------------------------------------------|------------------------------------------------------------------------------------|----------------------------------------------------------------|-------------------|---|
| 5  | Manure Group<br>Identification | Year        | Manure<br>Analysis<br>Report Date<br>(Most recent<br>in bold) | Laboratory<br>Name<br>(Most recent in<br>bold) | Manure<br>Type | Manure Unit<br>(Ibs/ton or 1000 gal) | Total<br>Nitrogen<br>(N)<br>(Ibs/ton or<br>1000 gal) | Ammonium N<br>(NH4-N)<br>(Ibs/ton or<br>1000 gal) | Total<br>Phosphate<br>(P <sub>2</sub> O <sub>5</sub> )<br>(Ibs/ton or<br>1000 gal) | Total Potash<br>(K <sub>2</sub> O)<br>(Ibs/ton or 1000<br>gal) | Percent<br>Solids |   |
| 6  | Cow Fall Liquid                | Average     | 11/1/2016                                                     | AASL                                           | Dairy          | lb/1000 gal                          | 25.00                                                | 8.50                                              | 12.00                                                                              | 23.00                                                          | 6.40              |   |
| 7  |                                | 1 year ago  | 11/1/2016                                                     | AASL                                           | Dairy          | lb/1000 gal                          | 25.00                                                | 8.50                                              | 12.00                                                                              | 23.00                                                          | 6.40              | ſ |
| 8  | Add 1 year                     | 2 years ago |                                                               |                                                |                |                                      |                                                      |                                                   |                                                                                    |                                                                |                   | ſ |
| 9  |                                | 3 years ago |                                                               |                                                |                |                                      |                                                      |                                                   |                                                                                    |                                                                |                   | ľ |
| 10 | Clear all years                | 4 years ago |                                                               |                                                |                |                                      |                                                      |                                                   |                                                                                    |                                                                |                   | ľ |
| 11 |                                | 5 years ago |                                                               |                                                |                |                                      |                                                      |                                                   |                                                                                    |                                                                |                   | Ï |

#### **1.11.** Enter the Phosphorous Source Coefficient (PSC) values from the manure analysis report or enter book values.

PSC Value (Enter analytical or book value) Enter analysis results from manure report(s) or a select a book value from the dropdown list. PSC book values: Swine manure 1.0 Veal 1.0 Broiler, Layer, Turkey, Duck 0.8 Dairy – Liquid or Bedded Pack 0.8 Other (Beef, Horse, Sheep, Goat) 0.8 Biosolids BPR Biosolids 0.8 All biosolids (except BPR) 0.4

|    | А                              | В           | С                                                             | D                                              | E              | F                                    | G                                                    | Н                                                 | l I                                                                                | J                                                              | K                 | L                                                |
|----|--------------------------------|-------------|---------------------------------------------------------------|------------------------------------------------|----------------|--------------------------------------|------------------------------------------------------|---------------------------------------------------|------------------------------------------------------------------------------------|----------------------------------------------------------------|-------------------|--------------------------------------------------|
| 5  | Manure Group<br>Identification | Year        | Manure<br>Analysis<br>Report Date<br>(Most recent<br>in bold) | Laboratory<br>Name<br>(Most recent in<br>bold) | Manure<br>Type | Manure Unit<br>(Ibs/ton or 1000 gal) | Total<br>Nitrogen<br>(N)<br>(Ibs/ton or<br>1000 gal) | Ammonium N<br>(NH4-N)<br>(Ibs/ton or<br>1000 gal) | Total<br>Phosphate<br>(P <sub>2</sub> O <sub>5</sub> )<br>(Ibs/ton or<br>1000 gal) | Total Potash<br>(K <sub>2</sub> O)<br>(Ibs/ton or 1000<br>gal) | Percent<br>Solids | PSC Value<br>(Enter analytical or<br>book value) |
| 6  | Cow Fall Liquid                | Average     | 11/1/2016                                                     | AASL                                           | Dairy          | lb/1000 gal                          | 25.00                                                | 8.50                                              | 12.00                                                                              | 23.00                                                          | 6.40              | 0.80                                             |
| 7  | Add 1 year                     | 1 year ago  | 11/1/2016                                                     | AASL                                           | Dairy          | lb/1000 gal                          | 25.00                                                | 8.50                                              | 12.00                                                                              | 23.00                                                          | 6.40              | 0.80                                             |
| 8  | Auu i year                     | 2 years ago |                                                               |                                                |                |                                      |                                                      |                                                   |                                                                                    |                                                                |                   |                                                  |
| 9  |                                | 3 years ago |                                                               |                                                |                |                                      |                                                      |                                                   |                                                                                    |                                                                |                   |                                                  |
| 10 | Clear all years                | 4 years ago |                                                               |                                                |                |                                      |                                                      |                                                   |                                                                                    |                                                                |                   |                                                  |
| 11 |                                | 5 years ago |                                                               |                                                |                |                                      |                                                      |                                                   |                                                                                    |                                                                |                   |                                                  |

### 1.12. Enter any previous additional years of analysis results, (up to five years)

In this example, Three years of analysis values were entered in the yellow cells listed below. Remember the light blue row with the manure group name is the average of the values entered. They are the Nitrogen and Phosphorous value used to determine the manure application rates on crops.

| 4  | A                              | В           | С                                                             | D                                              | E              | F                                       | G                                                 | Н                                                              | l I                                                   | J                                                              | K                 | L                                                      |
|----|--------------------------------|-------------|---------------------------------------------------------------|------------------------------------------------|----------------|-----------------------------------------|---------------------------------------------------|----------------------------------------------------------------|-------------------------------------------------------|----------------------------------------------------------------|-------------------|--------------------------------------------------------|
| 5  | Manure Group<br>Identification | Year        | Manure<br>Analysis<br>Report Date<br>(Most recent<br>in bold) | Laboratory<br>Name<br>(Most recent<br>in bold) | Manure<br>Type | Manure Unit<br>(Ibs/ton or<br>1000 gal) | Total Nitrogen<br>(N)<br>(Ibs/ton or<br>1000 gal) | Ammonium N<br>(NH <sub>4</sub> -N)<br>(Ibs/ton or<br>1000 gal) | Total Phosphate<br>(P₂O₄)<br>(Ibs/ton or 1000<br>gal) | Total Potash<br>(K <sub>2</sub> O)<br>(Ibs/ton or<br>1000 gal) | Percent<br>Solids | PSC Value<br>(Enter<br>analytical<br>or book<br>value) |
|    | Cow Fall Liquid                | Average     | 11/1/2015                                                     | AASL                                           | Dairy          | lb/1000 gal                             | 24.67                                             | 8.83                                                           | 13.00                                                 | 22.67                                                          | 8.93              | 0.64                                                   |
| 6  |                                |             |                                                               |                                                |                |                                         |                                                   |                                                                |                                                       |                                                                |                   |                                                        |
| 7  |                                | 1 year ago  | 11/1/2015                                                     | AASL                                           | Dairy          | lb/1000 gal                             | 25.00                                             | 8.50                                                           | 12.00                                                 | 23.00                                                          | 6.40              | 0.80                                                   |
| 8  |                                | 2 years ago | 10/25/2014                                                    | AASL                                           |                |                                         | 31.00                                             | 10.60                                                          | 16.00                                                 | 33.00                                                          | 12.00             | 0.67                                                   |
| 9  |                                | 3 years ago | 11/15/2013                                                    | AASL                                           |                |                                         | 18.00                                             | 7.40                                                           | 11.00                                                 | 12.00                                                          | 8.40              | 0.45                                                   |
| 10 |                                | 4 years ago |                                                               |                                                |                |                                         |                                                   |                                                                |                                                       |                                                                |                   |                                                        |
| 11 |                                | 5 years ago |                                                               |                                                |                |                                         |                                                   |                                                                |                                                       |                                                                |                   |                                                        |
|    |                                |             |                                                               |                                                |                |                                         |                                                   |                                                                |                                                       |                                                                |                   | _                                                      |

# 3 years of analysis results entered in the yellow cells

Manure Average Input

### 1.13. To add additional analysis results click on the "Add 1 year" button

To add additional analysis results click on the "Add 1 year" button. Finally, in year 6, the year 5 analysis results will be discarded and replaced with the year 4 results.

|                             | A                                                                                       | D                                                                                                    |                                                                                                    |                                                                                                    |                                       |                                                                           |                                                                                                    |                                                                                                 |                                                                                                    |                                                                                                 |                                                         |                                                                                             |
|-----------------------------|-----------------------------------------------------------------------------------------|----------------------------------------------------------------------------------------------------|----------------------------------------------------------------------------------------------------|----------------------------------------------------------------------------------------------------|---------------------------------------|---------------------------------------------------------------------------|----------------------------------------------------------------------------------------------------|-------------------------------------------------------------------------------------------------|----------------------------------------------------------------------------------------------------|-------------------------------------------------------------------------------------------------|---------------------------------------------------------|---------------------------------------------------------------------------------------------|
| 5                           | Manure Group<br>Identification                                                          | Year                                                                                                    | Manure<br>Analysis<br>Report Date<br>(Most recent in<br>bold)                                                                           | Laboratory<br>Name<br>(Most recent in<br>bold)                                                      | Manure<br>Type                        | Manure Unit<br>(Ibs/ton or 1000<br>gal)                                   | Total<br>Nitrogen<br>(N)<br>(Ibs/ton or<br>1000 gal)                                                                                                    | Ammonium N<br>(NH₄-N)<br>(Ibs/ton or 1000<br>gal)                                               | Total<br>Phosphate<br>(PzOs)<br>(Ibs/ton or<br>1000 gal)                                                | Total<br>Potash<br>(KzO)<br>(Ibs/ton or<br>1000 gal)                                            | Percent<br>Solids                                       | PSC ¥alue<br>(Enter<br>analytical<br>or book<br>value)                                      |
| 6                           | Cow Fall Liquid                                                                         | Average                                                                                                   | 11/1/2016                                                                                                    | AASL                                                                                                | Dairy                                 | lb/1000 gal                                                               | 24.67                                                                                                    | 8.83                                                                                            | 13.00                                                                                                   | 22.67                                                                                           | 8.93                                                    | 0.64                                                                                        |
| 7                           | Add 1 year                                                                              | 1 year ago                                                                                                | 11/1/2016                                                                                                    | AASL                                                                                                | Dairy                                 | lb/1000 gal                                                               | 25.00                                                                                                    | 8.50                                                                                            | 12.00                                                                                                   | 23.00                                                                                           | 6.40                                                    | 0.80                                                                                        |
| 8                           | Add Tyear                                                                               | 2 years ago                                                                                               | 10/25/2015                                                                                                    | AASL                                                                                                |                                       |                                                                           | 31.00                                                                                                    | 10.60                                                                                           | 16.00                                                                                                   | 33.00                                                                                           | 12.00                                                   | 0.67                                                                                        |
| 9                           |                                                                                         | 3 years ago                                                                                               | 11/15/2014                                                                                                    | AASL                                                                                                |                                       |                                                                           | 18.00                                                                                                    | 7.40                                                                                            | 11.00                                                                                                   | 12.00                                                                                           | 8.40                                                    | 0.45                                                                                        |
| 10                          | Clear all years                                                                         | 4 years ago                                                                                               |                                                                                                    |                                                                                                    |                                       |                                                                           |                                                                                                    |                                                                                                 |                                                                                                    |                                                                                                 |                                                         |                                                                                             |
| 1                           |                                                                                         | 5 years ago                                                                                               |                                                                                                    |                                                                                                    |                                       |                                                                           |                                                                                                    |                                                                                                 |                                                                                                    |                                                                                                 |                                                         |                                                                                             |
| C<br>A                      | Click the "Add<br>All the results                                                       | 1 year bu<br>will move                                                                                    | tton on ad<br>down one                                                                                                    | ld the mos<br>row                                                                                   | t recer                               | nt analysis                                                               |                                                                                                    |                                                                                                 |                                                                                                    |                                                                                                 |                                                         |                                                                                             |
|                             | Click the "Add<br>All the results<br>A                                                  | 1 year bu<br>will move<br>B                                                                               | tton on ad<br>down one<br>C                                                                                                    | ld the mos<br>row                                                                                   | t recer                               | nt analysis<br>F                                                          | G                                                                                                    | Н                                                                                               | I                                                                                                    | J                                                                                               | К                                                       | L                                                                                           |
| 5                           | Click the "Add<br>All the results<br>A<br>Manure Group<br>Identification                | 1 year bu<br>will move<br>B<br>Year                                                                       | tton on ad<br>down one<br>C<br>Manure<br>Analysis<br>Report Date<br>(Most recent in<br>bold)                                            | Id the most<br>FOW<br>D<br>Laboratory<br>Name<br>(Most recent in<br>bold)                           | E<br>Manure<br>Type                   | F<br>Manure Unit<br>(Ibs/ton or 1000<br>gal)                              | G<br>Total<br>Nitrogen<br>(N)<br>(Ib <i>st</i> ton or<br>1000 gal)                                                                                                    | H<br>Ammonium N<br>(NH4-N)<br>(Ibs/ton or 1000<br>gal)                                          | Total<br>Phosphate<br>(P <sub>2</sub> O <sub>3</sub> )<br>(lbs/ton or<br>1000 gal)                      | J<br>Total<br>Potash<br>(Kr 0)<br>(Ibs/ton or<br>1000 gal)                                      | K<br>Percent<br>Solids                                  | L<br>PSC ¥alue<br>(Enter<br>analytical<br>or book<br>value)                                 |
| 5<br>6                      | All the results<br>A<br>Manure Group<br>Identification<br>Cow Fall Liquid               | 1 year bu<br>will move<br>B<br>Year<br>Average                                                            | tton on ad<br>down one<br>C<br>Manure<br>Analysis<br>Report Date<br>(Most recent in<br>bold)<br>Complete<br>report date                 | D<br>Laboratory<br>Name<br>(Most recent in<br>bold)<br>Complete lab<br>name                         | E<br>Manure<br>Type<br>Dairy          | F<br>Manure Unit<br>(Ibs/ton or 1000<br>gal)<br>Ib/1000 gal               | G<br>Total<br>Nitrogen<br>(Ibs/ton or<br>1000 gal)<br>24.67                                                                                                    | H<br>Ammonium N<br>(NH1-N)<br>(Ib5/ton or 1000<br>gal)<br>8.83                                  | <br>Total<br>Phosphate<br>(P <sub>2</sub> O <sub>3</sub> )<br>(lbs/ton or<br>1000 gal)<br>13.00         | J<br>Total<br>Potash<br>(Kr,0)<br>(Ibs/ton or<br>1000 gal)<br>22.67                             | K<br>Percent<br>Solids<br>8.93                          | L<br>PSC ¥alue<br>(Enter<br>analytical<br>or book<br>value)<br>0.64                         |
| 5<br>6<br>7                 | All the results A Manure Group Identification Cow Fall Liquid                           | 1 year bu<br>will move<br>B<br>Year<br>Average<br>1 year ago                                              | tton on ad<br>down one<br>C<br>Manure<br>Analysis<br>Report Date<br>(Most recent in<br>bold)<br>Complete<br>report date                 | Laboratory<br>Name<br>(Most recent in<br>bold)<br>Gomplete lab                                      | E<br>Manure<br>Type<br>Dairy<br>Dairy | F<br>Manure Unit<br>(Us/ton or 1000<br>gal)<br>Ib/1000 gal<br>Ib/1000 gal | G<br>Total<br>Nitrogen<br>(N)<br>(Ibs/Kon or<br>1000 gal)<br>24.67                                                                                                    | H<br>Ammonium N<br>(NH+N)<br>(Ibstron or 1000<br>gal)<br>8.83                                   | <br>Total<br>Phosphate<br>(P <sub>2</sub> O <sub>1</sub> )<br>(lbs/ton or<br>1000 gal)<br>13.00         | J<br>Total<br>Potash<br>(K,0)<br>(Ibston or<br>1000 gal)<br>22.67                               | K<br>Percent<br>Solids<br>8.93                          | L<br>PSC Value<br>(Enter<br>analytical<br>or book<br>value)<br>0.64                         |
| 5<br>6<br>7<br>8            | A<br>Manure Group<br>Identification<br>Cow Fall Liquid<br>Add 1 year                    | 1 year bu<br>will move<br>B<br>Year<br>Average<br>1 year ago<br>2 years ago                               | tton on ad<br>down one<br>C<br>Manure<br>Analysis<br>Report Date<br>(Most recent<br>bold)<br>Complete<br>report date                    | D<br>Laborators<br>Mame<br>(Most recent in<br>bold)<br>Complete lab<br>name<br>AASL                 | E<br>Manure<br>Type<br>Dairy<br>Dairy | F<br>Manure Unit<br>(Ubs/ton or 1000<br>gal)<br>Ib/1000 gal               | G<br>Total<br>Nitrogen<br>(N)<br>(Ibs/ton or<br>1000 gal)<br>24.67<br>25.00                                                                                                    | H<br>Ammonium N<br>(NHN)<br>(Ibs/ton or 1000<br>gal)<br>8.83<br>8.83<br>8.50                    | <br>Total<br>(P,90,1)<br>(Ibs/ton or<br>1000 gal)<br>13.00                                              | J<br>Total<br>Potash<br>(K, 0)<br>(Ibs/kon or<br>1000 gal)<br>22.67                             | K<br>Percent<br>Solids<br>8.93<br>6.40                  | L<br>PSC Value<br>(Enter<br>analytical<br>or book<br>value)<br>0.64                         |
| 5<br>6<br>7<br>8<br>9       | A<br>Manure Group<br>Identification<br>Cow Fall Liquid<br>Add 1 year                    | 1 year bu<br>will move<br>B<br>Year<br>Average<br>1 year ago<br>2 years ago<br>3 years ago                | C<br>Manure<br>Analysis<br>Report Date<br>(Most recent in<br>bold)<br>Complete<br>report date<br>11/1/2016<br>10/25/2015                | D<br>Laboratorg<br>Name<br>(Most recent in<br>bold)<br>Gomplete lab<br>name<br>AASL<br>AASL         | E<br>Manure<br>Type<br>Dairy<br>Dairy | F<br>Manure Unit<br>(Ib:/ton or 1000<br>gal)<br>Ib/1000 gal               | G<br>Total<br>Nitrogen<br>(N)<br>(bs:ton or<br>(bs:ton or<br>( | H<br>(NH+,-N)<br>(Ibs/ton or 1000<br>gal)<br>8.83<br>8.83<br>8.50<br>10.60                      | <br>Total<br>Phosphate<br>(P-0-1)<br>(Ibstkon or<br>(Ibstkon or<br>1000 gal)<br>13.00<br>12.00<br>16.00 | J<br>Total<br>Potash<br>(K,0)<br>(Ibs/kon or<br>(Ibs/kon or<br>22,67<br>22,67<br>23,00<br>33,00 | K<br>Percent<br>Solids<br>8.93<br>6.40<br>12.00         | L<br>PSC Yalue<br>(Enter<br>analytical<br>or book<br>value)<br>0.64<br>0.80<br>0.80         |
| 5<br>6<br>7<br>8<br>9<br>10 | A<br>Manure Group<br>Identification<br>Cow Fall Liquid<br>Add 1 year<br>Clear all years | 1 year bu<br>will move<br>B<br>Year<br>Average<br>1 year ago<br>2 years ago<br>3 years ago<br>4 years ago | C<br>Manure<br>Analysis<br>Report Date<br>(Most recent in<br>bold)<br>Complete<br>report date<br>11/11/2016<br>10/25/2015<br>11/15/2014 | D<br>Laboratory<br>Name<br>(Most recent in<br>bold)<br>Complete lab<br>name<br>AASL<br>AASL<br>AASL | E<br>Manure<br>Type<br>Dairy<br>Dairy | F<br>Manure Unit<br>(Ibs/ton or 1000<br>gal)<br>Ib/1000 gal               | G<br>Total<br>Nitrogen<br>(N)<br>(Ubston or<br>1000 gal)<br>24.67<br>25.00<br>31.00<br>18.00                                                                                                    | H<br>Ammonium N<br>(NH4-N)<br>(Ibs/ton or 1000<br>gal)<br>8.83<br>8.83<br>8.50<br>10.60<br>7.40 | <br>Total<br>Phosphate<br>(P-0.)<br>(Ibston or<br>13.00<br>13.00<br>12.00<br>16.00<br>11.00             | J<br>Total<br>Potash<br>(K,0)<br>(Ibs/ton or<br>(Ibs/ton or<br>22.67<br>23.00<br>33.00<br>12.00 | K<br>Percent<br>Solids<br>8.93<br>6.40<br>12.00<br>8.40 | L<br>PSC Value<br>(Enter<br>analytical<br>or body<br>value)<br>0.64<br>0.80<br>0.67<br>0.45 |

1.14. To clear all analysis results click on the "Clear all years" button

|               | A                              | B                                         | С                                                             | D                                              | E                 |                | F                              | G                                              | 6                                     | -                                   | H                                           |                                     |                                                      | J                                                 |                                                 | К                                     | L                                       |                                                      |   |
|---------------|--------------------------------|-------------------------------------------|---------------------------------------------------------------|------------------------------------------------|-------------------|----------------|--------------------------------|------------------------------------------------|---------------------------------------|-------------------------------------|---------------------------------------------|-------------------------------------|------------------------------------------------------|---------------------------------------------------|-------------------------------------------------|---------------------------------------|-----------------------------------------|------------------------------------------------------|---|
| 5             | Manure Group<br>Identification | Year                                      | Manure<br>Analysis<br>Report Date<br>(Most recent in<br>bold) | Laboratory<br>Name<br>(Most recent in<br>bold) | Manure<br>Type    | Man<br>(Ibs/to | ure Unit<br>on or 1000<br>gal) | Tol<br>Nitro<br>(N<br>(Ib <i>si</i> to<br>1000 | tal<br>igen<br>i)<br>on or<br>gal)    | Ammo<br>(NH<br>(Ibs/tor<br>g·       | nium N<br>I₄-N)<br>1 or 1000<br>al)         | Ta<br>Phos<br>(Pz<br>(Ibs/I<br>1000 | tal<br>phate<br>O <sub>S</sub> )<br>ion or<br>I gal) | Tol<br>Pota<br>(K <sub>2</sub><br>(Ibs/to<br>1000 | aal<br>ash<br>O)<br>on or<br>gal)               | <sup>9</sup> ercent<br>Solid <i>s</i> | PSC V<br>(Eni<br>analy<br>or bo<br>valu | /alue<br>ter<br>tical<br>pok<br>Je)                  |   |
| 6             | Cow Fall Liquid                | Average                                   | 11/1/2016                                                     | AASL                                           | Dairy             | Ib/1           | 000 gal                        | 24.0                                           | 67                                    | 8.                                  | 83                                          | 13                                  | .00                                                  | 22.0                                              | 67                                              | 8.93                                  | 0.6                                     | i4                                                   |   |
| 7             | Add 1 year                     | 1 year ago                                | 11/1/2016                                                     | AASL                                           | Dairy             | Ib/1(          | 000 gal                        | 25.                                            | 00                                    | 8.                                  | 50                                          | 12                                  | .00                                                  | 23.                                               | 00                                              | 6.40                                  | 0.8                                     | 30                                                   |   |
| 8             | Auu i yeai                     | 2 years ago                               | 10/25/2015                                                    | AASL                                           |                   |                |                                | 31.                                            | 00                                    | 10                                  | .60                                         | 16                                  | .00                                                  | 33.                                               | 00                                              | 12.00                                 | 0.6                                     | 67                                                   |   |
| 9             |                                | 3 years ago                               | 11/15/2014                                                    | AASL                                           |                   |                |                                | 18.                                            | 00                                    | 7.                                  | 40                                          | 11                                  | .00                                                  | 12.                                               | 00                                              | 8.40                                  | 0.4                                     | 15                                                   |   |
| 10            | Clear all years                | 4 years ago                               |                                                               |                                                |                   |                |                                |                                                |                                       |                                     |                                             |                                     |                                                      |                                                   |                                                 |                                       |                                         |                                                      |   |
| 11            |                                | 5 years ago                               |                                                               |                                                |                   |                |                                |                                                |                                       |                                     |                                             |                                     |                                                      |                                                   |                                                 |                                       |                                         |                                                      |   |
| Ľ             |                                | B B                                       | C C                                                           |                                                | F                 |                |                                | w cei                                          | 15.                                   | 3                                   | Н                                           |                                     |                                                      | 1                                                 | 1                                               |                                       | ĸ                                       | 1                                                    |   |
| 5             | Manure Group<br>Identification | Year                                      | Manure<br>Analysis<br>Report Date<br>(Most recent in<br>bold) | Laboratory<br>Name<br>(Most recent in<br>bold) | Manure            | Type           | Minure<br>(Ibriton o<br>gal    | Unit<br>or 1000<br>)                           | Tol<br>Nitra<br>(N<br>(Ibs/to<br>1000 | ital<br>ogen<br>4)<br>on or<br>gal) | Ammoni<br>(NH (<br>(1bs/to<br>1000 <u>c</u> | ium N<br>-N)<br>n or<br>gal)        | To<br>Phosj<br>(P <sub>2</sub><br>(Ibs/t<br>1000     | tal<br>phate<br>O <sub>5</sub> )<br>on or<br>gal) | Total<br>Potasl<br>(K₂O)<br>(Ibs/ton<br>1000 ga | or<br>I)                              | rcent<br>Ilids                          | PSC Valu<br>(Enter<br>analytic:<br>or bool<br>value) | a |
| 6             | Cow Fall Liquid                | Average                                   | Complete<br>report date                                       | Complete lab<br>name                           | Select Ma<br>Type | anure<br>e     | Select M<br>Uni                | anure<br>t                                     | Comp                                  | lete N                              | Comp<br>NH4                                 | lete<br>-N                          | Com<br>P2                                            | plete<br>05                                       | Comple<br>K2O                                   | te Com<br>per<br>so                   | iplete<br>cent<br>lids                  | Complet<br>PSC Valu                                  | t |
| 7             | Add 1 year                     | 1 year ago                                |                                                               |                                                | Select Manu       | іге Туре       | Select Man                     | ure Unit                                       |                                       |                                     |                                             |                                     |                                                      |                                                   |                                                 |                                       |                                         |                                                      |   |
| 8             | Auu i year                     | 2 years ago                               |                                                               |                                                |                   |                |                                |                                                |                                       |                                     |                                             |                                     |                                                      |                                                   |                                                 |                                       |                                         |                                                      |   |
| -             |                                |                                           |                                                               |                                                |                   |                |                                |                                                |                                       |                                     |                                             |                                     |                                                      |                                                   |                                                 |                                       |                                         |                                                      |   |
| 9             |                                | 3 years ago                               |                                                               |                                                |                   |                |                                |                                                |                                       |                                     |                                             |                                     |                                                      |                                                   |                                                 |                                       |                                         |                                                      |   |
| 9<br>10       | Clear all years                | 3 years ago<br>4 years ago                |                                                               |                                                |                   |                |                                |                                                |                                       |                                     |                                             |                                     |                                                      |                                                   |                                                 |                                       |                                         |                                                      |   |
| 9<br>10<br>11 | Clear all years                | 3 years ago<br>4 years ago<br>5 years ago |                                                               |                                                |                   |                |                                |                                                |                                       |                                     |                                             |                                     |                                                      |                                                   |                                                 |                                       |                                         |                                                      |   |

To clear all analysis results click on the "Clear all years" button. For example, if the farmer changes the storage system.

#### 2. Notes

### 2.1. Printed Manure Average Input will look like this

Results entered in the Manure Average Input sheet are transferred to a grey tab, "Manure Avg. Printed". This is the printout for submission.

|    | В                                                                         | С           | D              | E             | F           | G           | Н           |
|----|---------------------------------------------------------------------------|-------------|----------------|---------------|-------------|-------------|-------------|
| 2  |                                                                           | Manure /    | Analysis 5 Yea | ar Running Av | verage      |             |             |
| 3  | Manure Average for Crop                                                   |             |                | Cow Fall      | Liquid      |             |             |
| 4  | Years. 2017                                                               | Average     | 1 year ago     | 2 years ago   | 3 years ago | 4 years ago | 5 years ago |
| 5  | Manure Report Date                                                        | Nov 01 2016 | Nov 01 2016    | Oct 25 2015   | Nov 15 2014 |             |             |
| 6  | Laboratory Name                                                           | AASL        | AASL           | AASL          | AASL        |             |             |
| 7  | Manure Type                                                               | Dairy       | Dairy          | Dairy         | Dairy       |             |             |
| 8  | Manure Unit<br>(Ibs/ton or 1000 gal)                                      | lb/1000 gal | lb/1000 gal    | lb/1000 gal   | lb/1000 gal |             |             |
| 9  | Total Nitrogen (N)<br>(Ibs/ton or 1000 gal)                               | 24.67       | 25.00          | 31.00         | 18.00       |             |             |
| 10 | Ammonium N (NH₄-N)<br>(Ibs/ton or 1000 gal)                               | 8.83        | 8.50           | 10.60         | 7.40        |             |             |
| 11 | Total Organic N<br>(Ibs/ton or 1000 gal)                                  | 15.84       | 16.50          | 20.40         | 10.60       |             |             |
| 12 | Total Phosphate (P <sub>2</sub> O <sub>5</sub> )<br>(Ibs/ton or 1000 gal) | 13.00       | 12.00          | 16.00         | 11.00       |             |             |
| 13 | Total Potash (K₂O)<br>(Ibs/ton or 1000 gal)                               | 22.67       | 23.00          | 33.00         | 12.00       |             |             |
| 14 | Percent Solids                                                            | 8.93        | 6.40           | 12.00         | 8.40        |             |             |
| 15 | PSC Value<br>(Enter analytical or book value)                             | 0.64        | 0.80           | 0.67          | 0.45        |             |             |
| 40 |                                                                           |             |                |               |             |             |             |
| Ма | inure Avg Printed 📈                                                       | Printed ver | sion of Ma     | nure Aver     | age Input   | that's subr | nitted      |

2.2. The Manure Group Average analysis will appear in Appendix 3 Input

|   | A                                    | В                              | С                                      | D                  | E              | F                                       | G                                                             | Н                                                          |                                                                   | J                                                          | K                 | L                                                   | М                                |
|---|--------------------------------------|--------------------------------|----------------------------------------|--------------------|----------------|-----------------------------------------|---------------------------------------------------------------|------------------------------------------------------------|-------------------------------------------------------------------|------------------------------------------------------------|-------------------|-----------------------------------------------------|----------------------------------|
| 4 | Appendix 3 Man                       | ure Group Info. N              | lanure Average Inp                     |                    |                |                                         |                                                               |                                                            |                                                                   |                                                            |                   |                                                     |                                  |
| 5 | Clear Manure<br>Group<br>Information | Manure Group<br>Identification | Manure Report<br>Date<br>(most recent) | Laboratory<br>Name | Manure<br>Type | Manure Unit<br>(Ibs/ton or<br>1000 gal) | Total<br>Nitrogen<br>(N)<br>Ibs / ton<br>or<br>Ibs / 1000 gal | Ammonium N<br>(NH4-N)<br>Ibs / ton<br>or<br>Ibs / 1000 gal | Total<br>Phosphate<br>(P2O5)<br>Ibs / ton<br>or<br>Ibs / 1000 gal | Total Potash<br>(K2O)<br>Ibs / ton<br>or<br>Ibs / 1000 gal | Percent<br>Solids | PSC Value<br>(Enter<br>analytical or<br>book value) | Manure Group<br>Site Description |
| 6 | Clear Manure                         | Cow Fall Liquid                | 11/1/2016                              | AASL               | Dairy          | lb/1000 gal                             | 24.67                                                         | 8.83                                                       | 13.00                                                             | 22.67                                                      | 8.93              | 0.64                                                | Slurrystore Tank                 |
|   | Appendix 3 Input                     |                                | Avera                                  | ige Value          | s are tra      | ansferred fr                            | rom the Ma                                                    | anure Avera                                                | age Input sł                                                      | neet                                                       |                   |                                                     |                                  |

### **2.3.** The Manure Group Average analysis will appear in the Printed Appendix 3 Manure Group Information

|    | A                                                                         | В                    | С                |
|----|---------------------------------------------------------------------------|----------------------|------------------|
| 4  | Appendix 3 Manure<br>Group Information Crop<br>Yrs. 2017                  | Cow Fall             | Liquid           |
| 5  | Manure Report Date<br>(note if averaging several<br>reports)              | November 1, 2016     |                  |
| 6  | Laboratory Name                                                           | AASL                 |                  |
| 7  | Manure Type                                                               | Dairy                |                  |
| 8  | Manure Unit<br>(Ibs/ton or 1000 gal)                                      | lb/1000 gal          |                  |
| 9  | Total Nitrogen (N)<br>(Ibs/ton or 1000 gal)                               | 24.67                |                  |
| 10 | Ammonium N (NH₄-N)<br>(Ibs/ton or 1000 gal)                               | 8.83                 |                  |
| 11 | Total Organic N<br>(Ibs/ton or 1000 gal)                                  | 15.84                |                  |
| 12 | Total Phosphate (P <sub>2</sub> O <sub>5</sub> )<br>(Ibs/ton or 1000 gal) | 13.00                |                  |
| 13 | Total Potash (K <sub>2</sub> O)<br>(Ibs/ton or 1000 gal)                  | 22.67                |                  |
| 14 | Percent Solids                                                            | 8.93                 |                  |
| 15 | PSC Value<br>(analytical or book value)                                   | 0.64                 |                  |
| Ap | ppendix 3 Manure Group Info.                                              | $\Box$               |                  |
|    | The Manure Group a                                                        | verage analysis is t | transferred here |

#### 4. Revision History

| Date            | Previous<br>Revision | Description of Significant Changes |
|-----------------|----------------------|------------------------------------|
| October 5, 2017 | None                 | First issue of the document.       |

### Prepared by Don Orner | Research Technologist | Penn State Extension – Nutrient Management